## **GUÍA PARA SACAR TAXAS ON-LINE**

Para el pago telemático ten que acceder a esta ligazón:

https://www.conselleriadefacenda.es/es/servizos-e-tramites/listaxe-servizos/taxasprezos-multas-e-sancions/pago-telematico-de-taxas-e-prezos

Unha vez aquí, siga este tutorial:

Seleccione "Oficina Virtual TRIBUTARIA".

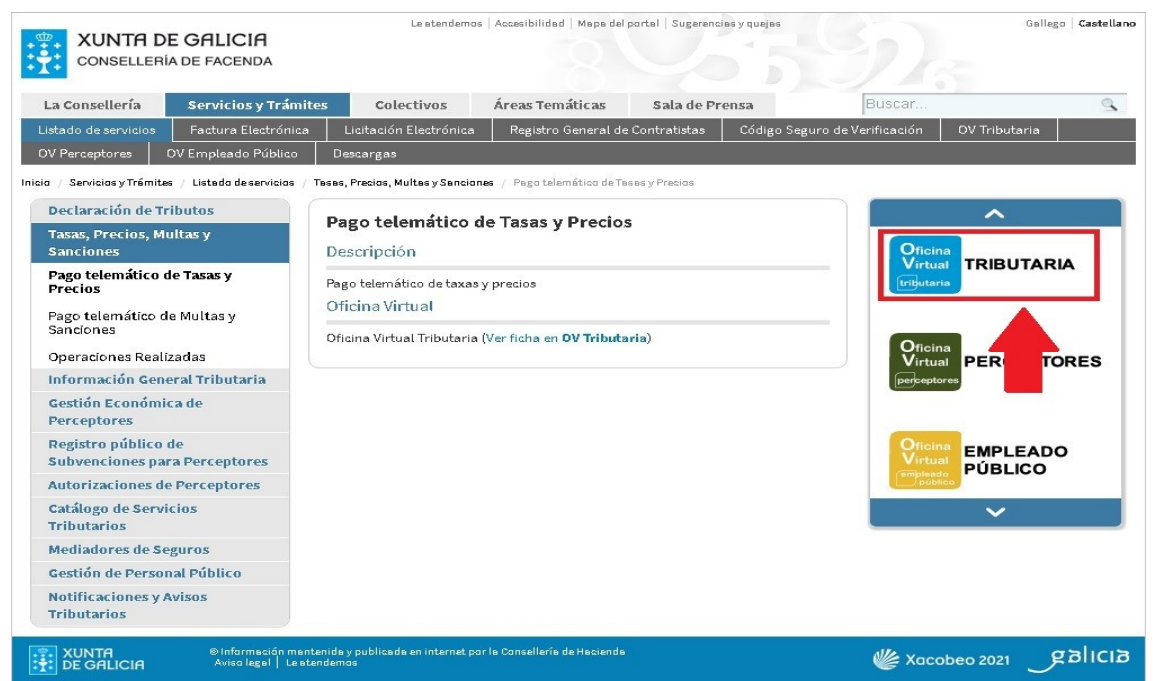

Na seguinte pantalla seleccione "CIDADÁNS".

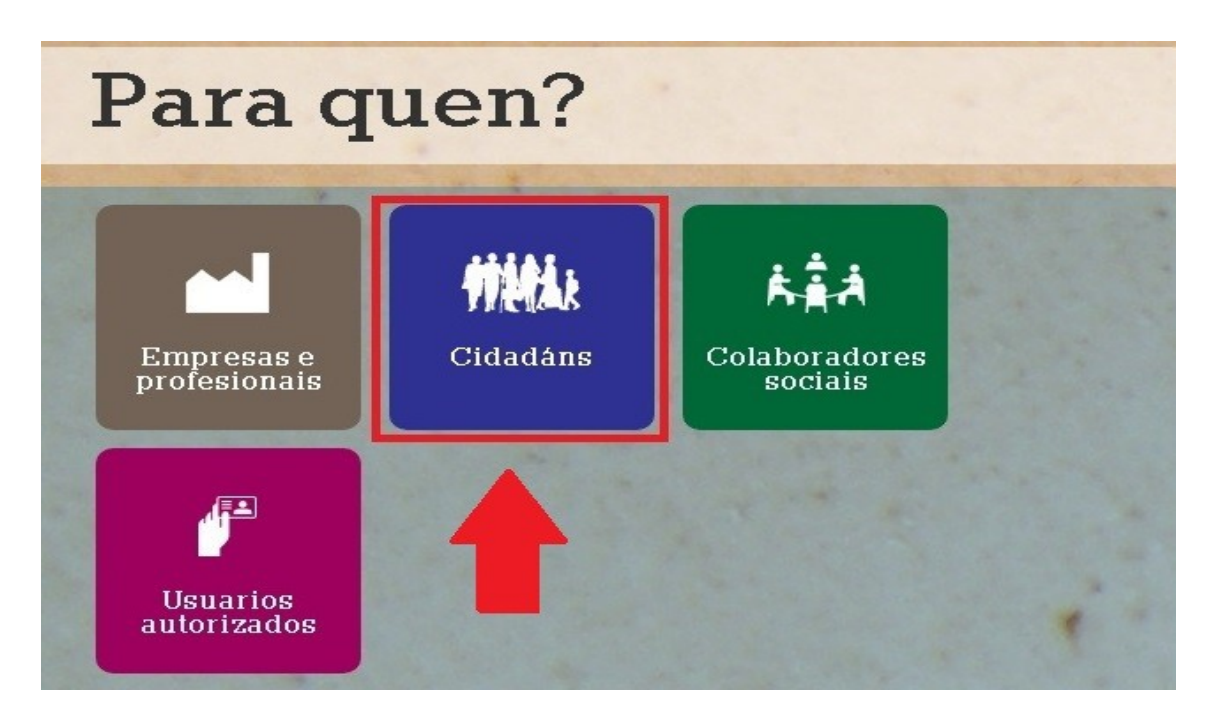

Unha vez nesta nova pantalla seleccione "INICIAR TAXA".

| CIDADÁNS                                              |                       |
|-------------------------------------------------------|-----------------------|
| Valoración de bens inmobles                           |                       |
| Iniciar valoración                                    |                       |
|                                                       | 🛈 Información e axuda |
| Pago de taxas e prezos                                |                       |
| Iniciar taxa Operacións Realizadas Operacións Antigas |                       |
|                                                       | 🛈 Información e axuda |

E agora prememos no candado que está aberto.

| CIDADÁI         | NS                             |                      |
|-----------------|--------------------------------|----------------------|
| Valoración      | de be <mark>ns inmo</mark> ble | S                    |
| Iniciar valorac | ión                            |                      |
| -               |                                |                      |
| Pago de ta      | xas e prezos                   |                      |
| Iniciar taxa    | Operacións Realizadas          | Operacións Antigas   |
| a a             |                                |                      |
| TIGHISHIISK     | ns patrimoniais e              | actos xurídicos docu |
| 1               |                                |                      |

## Nesta nova pantalla seleccionamos "INICIAR TAXA"

|                                                                                                    |             | -                   |
|----------------------------------------------------------------------------------------------------|-------------|---------------------|
| Iniciar tramitación electrónica<br>Cumprimentar o modelo de autoliquidación e realizar o pago da taxa. Poderá<br>realizar o pagamento por dúas vías:<br>- telemática: con tarxeta ou cargo en conta                                     | $\sim$      |                     |
| Consulta de entidades colaboradoras no pagamento telemático                                                                                                    | $\rangle$   | لیک<br>Iniciar taxa |
| <ul> <li>presencial: imprimir o modelo 731 cumprimentado para efectuar o pago<br/>presencial nunha entidade financeira colaboradora.</li> </ul>                                                                                         |             |                     |
| Consulta de entidades colaboradoras no pagamento presencial                                                                                                    |             |                     |
| Operacións realizadas e pendentes<br>Accións posibles sobre operacións realizadas ou iniciadas:<br>- consultar unha operación xa realizada<br>- retomar unha operación pendente de finalizar<br>- anular unha operación en fase inicial |             | Operacións          |
| <b>Descargar modelo en branco</b><br>Modelo de autoliquidación para cumprimentar a mán segundo as instrucións<br>le facilite o órgano xestor da taxa ou prezo, efectuar o pago nunha entic                                              | que<br>lade | Descargar model     |

Completamos os datos da taxa (os que están neste modelo) e prememos "SEGUINTE"

| 1 1                            | Patos da taxa             |   | • |
|--------------------------------|---------------------------|---|---|
| Códigos                        |                           |   |   |
| Consellería*                   |                           |   |   |
| 07 - EDUCACIÓN, UNIVERSIDA     | de e formación profesiona | L |   |
| Delegación*                    |                           |   |   |
| 10 - A CORUÑA                  |                           |   |   |
| Servizo*                       |                           |   |   |
| 03- ENSINO MEDIO               |                           |   |   |
| Taxa*                          |                           |   |   |
| 350800 - ESCOLAS OFICIAIS DE I | JOMAS.                    |   |   |
| Obxecto de pago                | návima 200 caractaració   |   |   |
| TAXAS EOI                      | navino 250 caracteres).   |   |   |
| Datos de pago                  |                           |   |   |
| A increases                    |                           |   |   |

🔲 Importe fraccionado

## As taxas da matrícula son:

- Se ha cursado o primeiro cuatrimestre, ten que pagar 92 euros.
- Se non ha cursado o primeiro cuatrimestre e:
  - 1) É antiguo alumno 105 euros
  - 2) É novo alumno 127 euros

## Importante: Se ten algunha exención ou desconto deberase acreditar documentalmente o dereito.

Por último, completamos cos nosos datos persoais.

| Suxeito pasivo          |                                                                                                    |              |            |     |
|-------------------------|----------------------------------------------------------------------------------------------------|--------------|------------|-----|
| NIF*                    | Nome ou razón                                                                                                    | social*      | 1º Apelido |     |
|                         |                                                                                                    |              |            |     |
| Enderezo*               | Siglas*                                                                                                    | Via pública* | Número     | 2   |
| FISCAL                  | The second second secon | E *          |            |     |
| Código Postal*          | Provincia*                                                                                                    |              | Concell    | lo* |
|                         |                                                                                                    |              |            |     |
| Representante (Só cando | difira do suxeito pasivo)                                                                                                    |              |            |     |
| NIF*                    | Nome ou razón                                                                                                    | social*      | 1° Apelido |     |
|                         |                                                                                                    |              |            |     |
| Enderezo*               | Siglas*                                                                                                    | Via pública* | Número     | 2   |
| FISCAL                  | * CL - RÚA/CALL                                                                                                    | E +          |            |     |
| Código Postal*          | Provincia*                                                                                                    |              | Concell    | lo* |
|                         |                                                                                                    |              |            |     |
|                         |                                                                                                    |              |            |     |

Para rematar, imprimimos a taxa e a pagamos no banco ou seguimos as instruccións para poder realizar o pago online.

| Autoliquidación e pago de taxas e prezos                                                                                                    |                                |
|----------------------------------------------------------------------------------------------------|--------------------------------|
| Datos da taxa                                                                                                    | Datos identificativos          |
| olla unha das dúas opcións para continuar co pago da taxa<br>Conexión coa plataforma de pagamentos para efectuar o pago telemático con<br>tarxeta ou cargo en conta.<br>Se por calquera motivo non chegara a completar o pago, debe retomar o proceso<br>de pago dende a sección "Operacións realizadas e pendentes".<br>Consulta de entidades colaboradoras no pagamento telemático | Pago telemático                |
| Descarga do modelo de autoliquidación cuberto cos datos recén capturados<br>(Mod. 731) para imprimir, efectua-lo pago presencial nunha entidade financeira<br>colaboradora.<br>Consulta de entidades colaboradoras no pagamento presencial                                                                                                    | Descargar modelo<br>presencial |

Xunto con toda a documentación solicitada:

Se decide facer o pago telemático, ten que enviar o impreso xerado pola aplicación onde sea visible o NRC e a cantidade pagada.

Se decide imprimir o resgardo das tasas e ir pagar presencialmente a unha sucursal, ten que enviar unha foto ou o escaneo das tasas que se vexan de forma nítida.